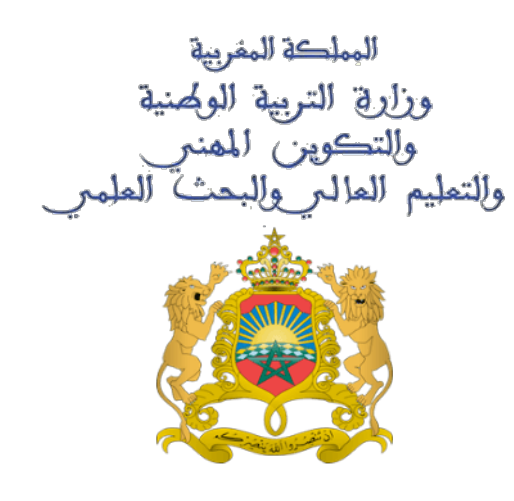

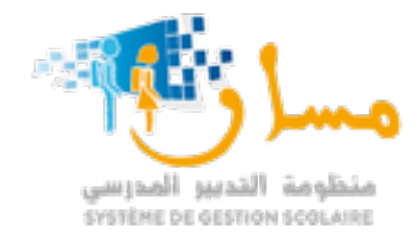

# منظومة مسار للتدبير المدرسي تطبيق الهاتف النقال «مسـار مــدرس»

المستعمـل : الأستاذ(ة)

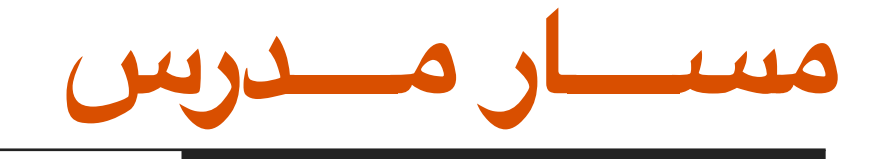

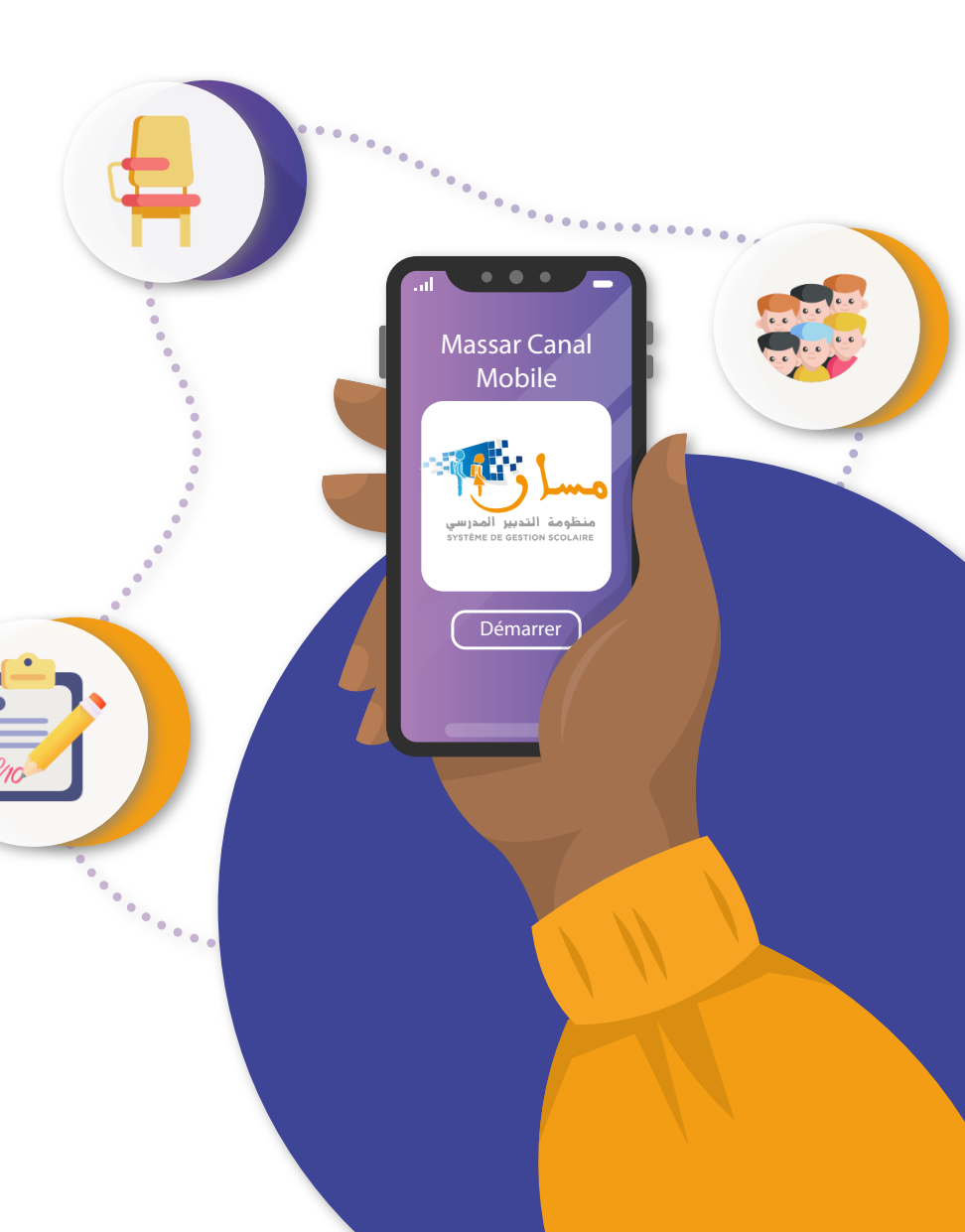

يقدم تطبيق مسار المدرس ، حزمة من الخدمات لأجل تدبير أهم المعطيات الخاصة بالأنشطة التعليمية لكل يوم و خلال مدار السنة الدراسية. يمكن التطبيق من تسجيل و نشر الغيابات بصفة مرنة و سهلة ، ويسمح كذلك بمسك نقط التقييم الخاصة بكل تلميذ و تلميذة ، بالإضافة إلى خدمات أخرى تخص برمجة حصص لأجل المراقبة المستمرة ، و تحيين دفتر النصوص ، و كذا متابعة انجاز التلاميذ للتمارين المنزلية.

قائمـة الخدمـات «مسار مــدرس»

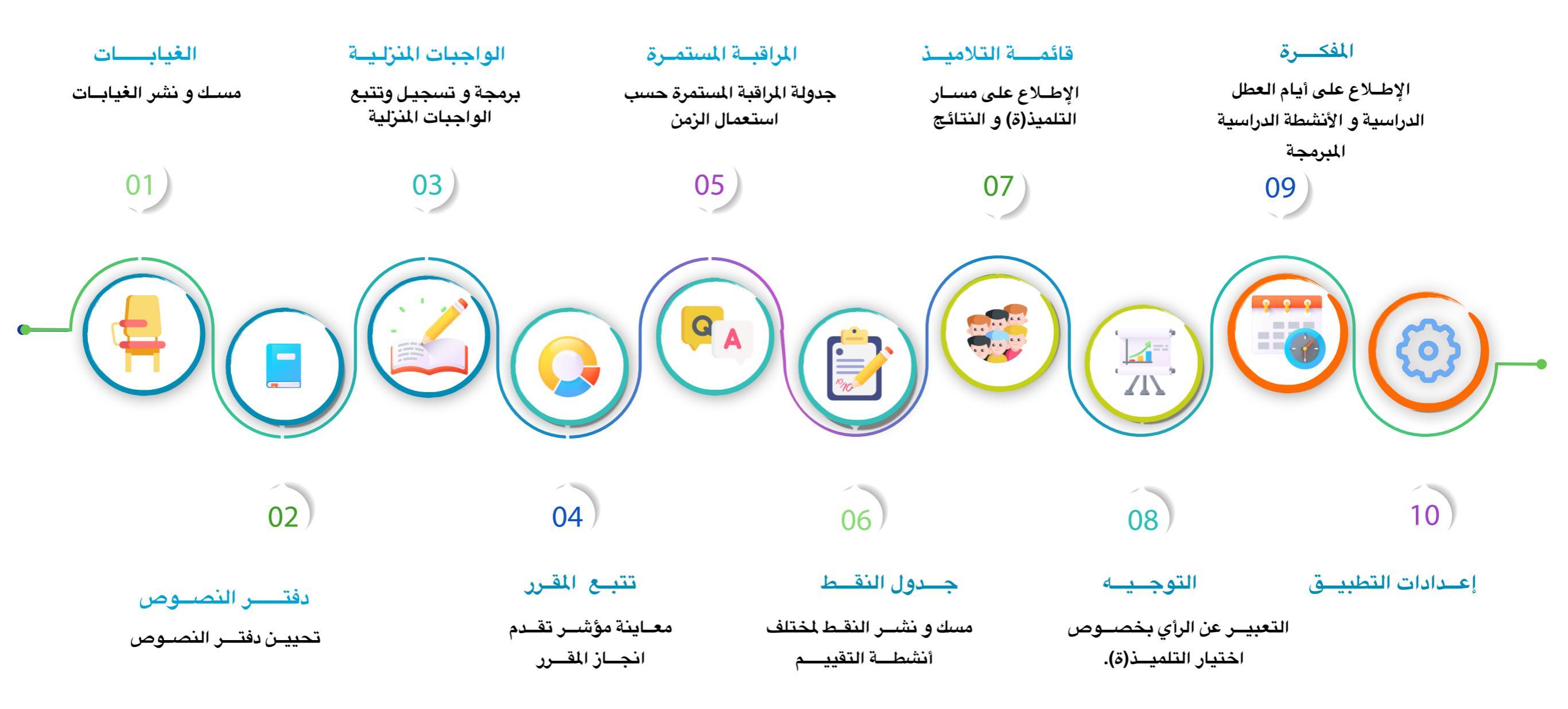

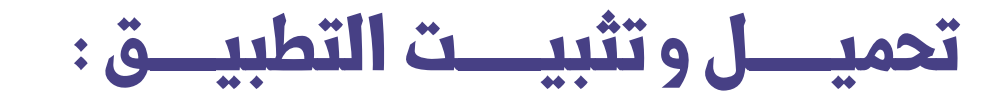

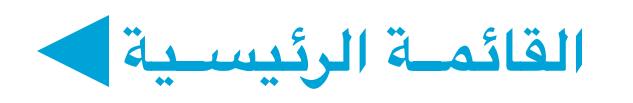

يمكن تحميل التطبيق من خلال البوابة الالكترونية للوزارة www.men.gov.ma ، ثم اتباع الرابط المخصص للتحميل أو القيام بمسح القن الرقمي (QR) بهاتفكم النقال للتحميل المىاشر عبر مسطحة Playstore.

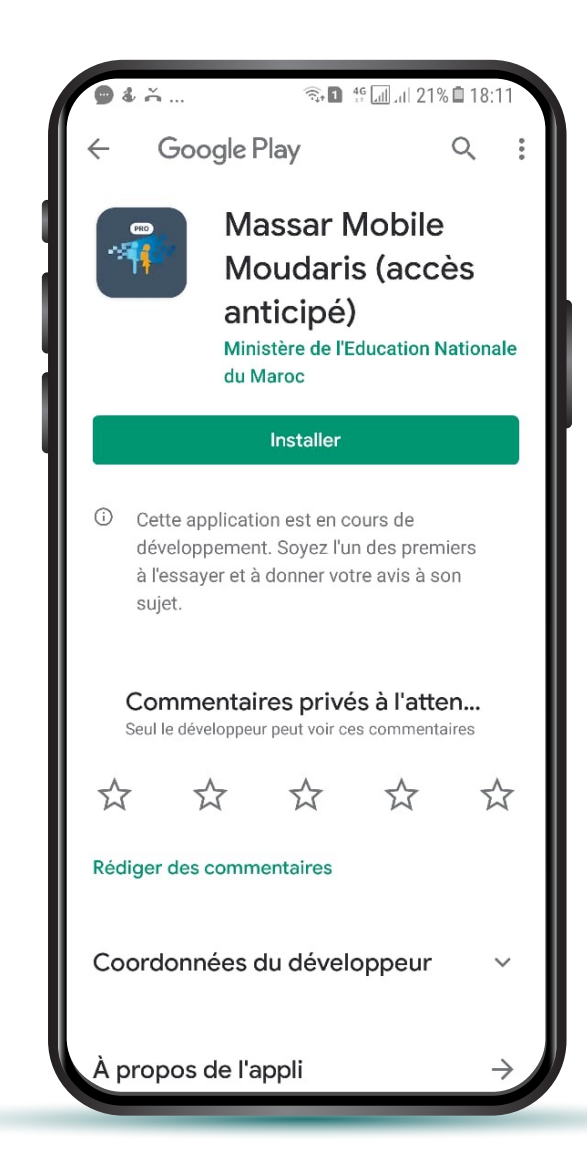

#### معلومات هامة

يمكن تحميل تطبيق "مسار مدرس" على الهواتف الذكية التي تتوفر على تطبيق Play store.

تطبيق "مسار مدرس" هو تطبيق مجاني لا يستهلك رصيدكم من الانترنت سوى في التحميل الاولي للتطبيق. مع ذلك، فإن الحصول على رابط انترنت أو بطاقة التعبئة يعتبر ضروريا دونما استهلاكه.

يمكن استعمال بعض خدمات هذا التطبيق من دون رابط انترنت إذا تعذر ذلك خلال وقت معين حيث ان التطبيق يعمل على تحيين المعلومات بمجرد استعادة الربط لشبكة الانترنت.

> من المهم جدا القيام بمسك النقط والغياب بالإضافة إلى جدولة المر اقبة المستمرة والواجبات المنزلية لإشعار التلاميذ والآباء على تطبيقاتهم للهاتف النقال.

## الولــوج لخدمات التطبيق والإطلاع على المعلومات الشخصيـة

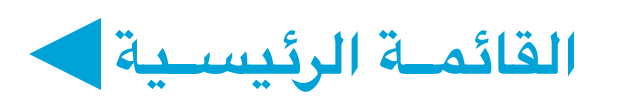

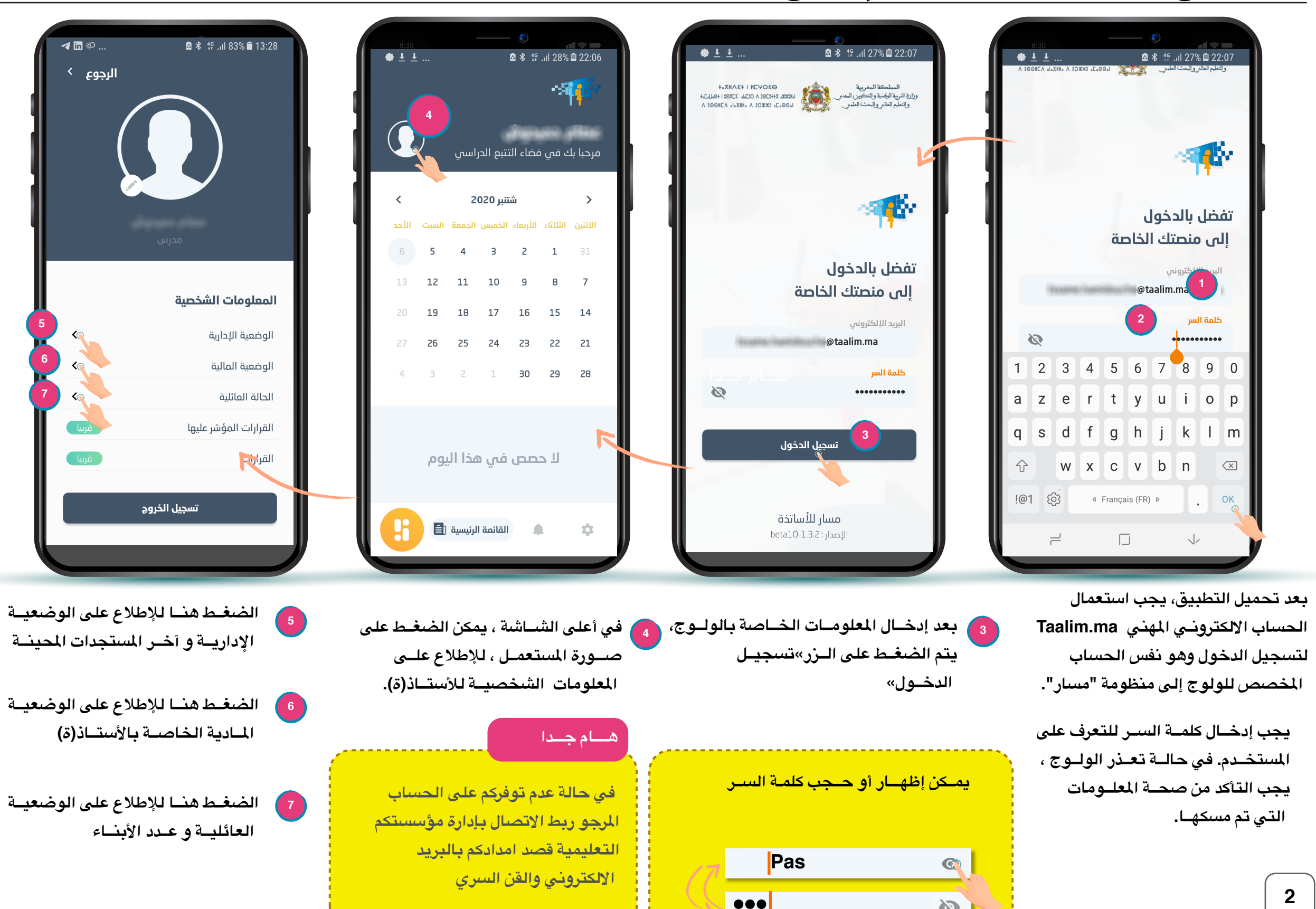

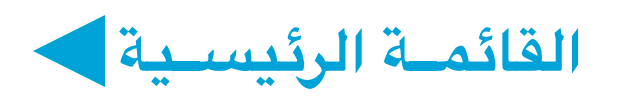

تسجيك الغيابات

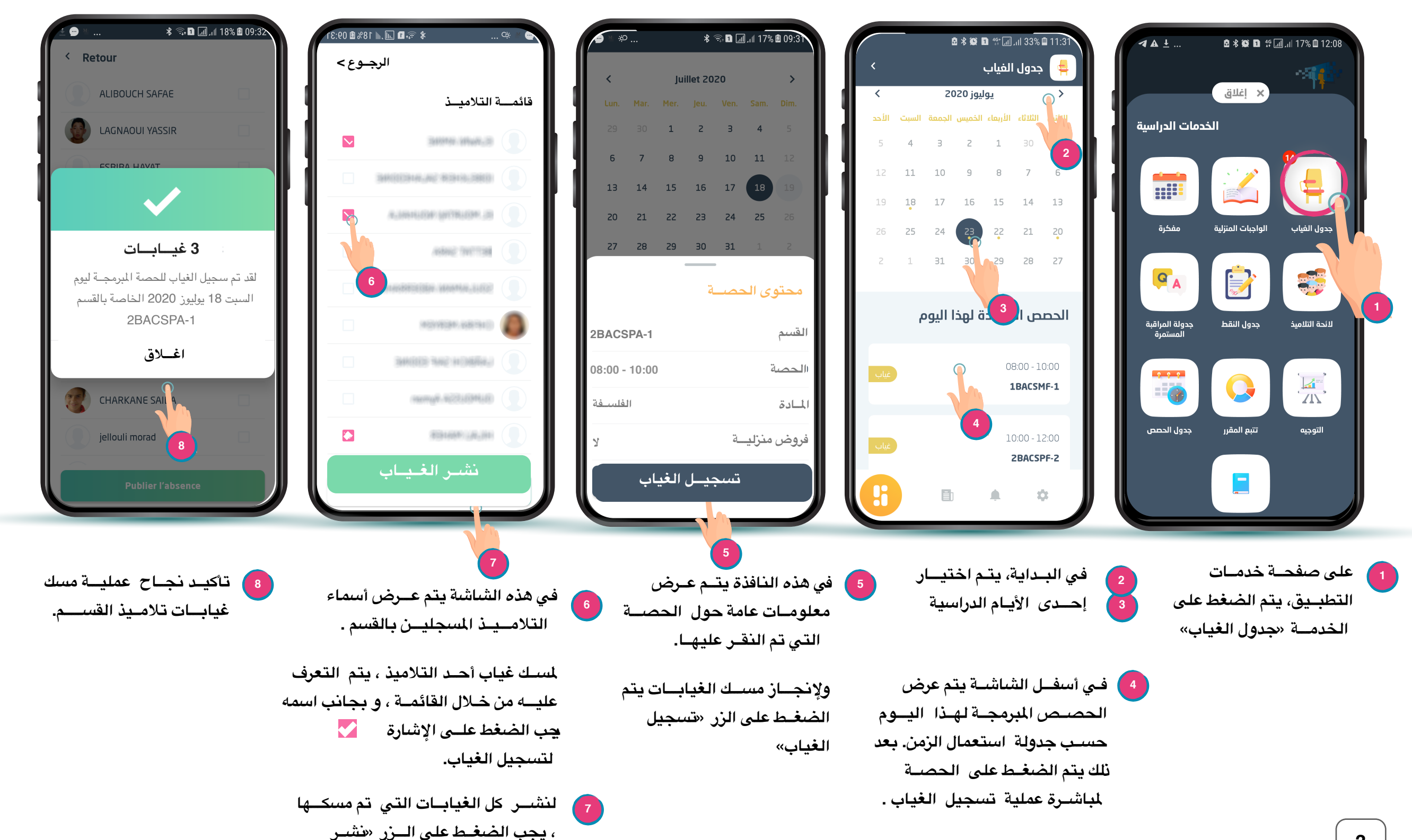

الغياب».

3

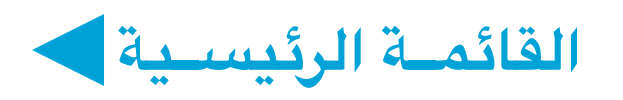

| 19 🖨 ±                       | ◙ ∦ 🕼 🗈 👙 📶 ₄1  37% 🖬 08:01                           | ¢ • ±                                             | 🖻 🕏 😰 🖬 👯 📶 🖽 37% 🗎 08:07                                                         | ( • • •    | 🖻 🕏 🙀 🖬 👫 📶 ,ıli 37% 🛢 08:01                                                      |                            | ₫ 🕏 🛱 🖬 🐩 🗐 ,ıll 33% 🖬 11:37                                  | <b>₹</b> ▲ <u>+</u>        | 🖻 🕏 😰 🖬 👯 📶 ,ıl 17% 🗈 12:08                                     |
|------------------------------|-------------------------------------------------------|---------------------------------------------------|-----------------------------------------------------------------------------------|------------|-----------------------------------------------------------------------------------|----------------------------|---------------------------------------------------------------|----------------------------|-----------------------------------------------------------------|
| الرجوع >                     |                                                       | الرجــوع >`                                       |                                                                                   | <          | 📮 جدول الفياب                                                                     | <                          | 😝 جدول الفياب                                                 |                            |                                                                 |
| 1                            | لائحة التلاميذ                                        |                                                   | قائمــة التلاميــذ                                                                | الأحد      | الإثنين الثلاثاء الأربعاء الخميس الجمعة السبت                                     | <                          | د 🕥 يوليوز 2020                                               |                            | ¥ إغلاق                                                         |
|                              | ana an 🗿                                              |                                                   | anan arisa 🚳                                                                      | 6          | 5 4 3 2 1 31<br>12 11 10 9 8 7                                                    | يت الأحد<br>5 - 5          | الأتبا الثلاثاء الأربعاء الخميس الجمعة الس<br>4 3 2 1 30<br>2 | مات الدراسية               |                                                                 |
|                              |                                                       |                                                   | 👤 الواقع بجع                                                                      | 20         | 19 18 17 16 15 14                                                                 | 12 1                       | 1 10 9 8 7 6                                                  |                            |                                                                 |
| 1                            | $\checkmark$                                          |                                                   | sangariy 🕘                                                                        | 27         | 26 25 24 23 22 21                                                                 | 19 1                       | 8 17 16 15 14 13                                              | ärfrån                     |                                                                 |
| ائبون                        | هناك 4 تلاميذ غا                                      |                                                   | (mile grigiti                                                                     |            |                                                                                   | 26 2                       | 2 24 25 22 21 20<br>1 31 30 29 28 27                          |                            |                                                                 |
| عصة الأربعاء 30<br>2BACSM    | لقد قمت للتو بتسجيل الغياب لد<br>شتنير 2020 لقسم 1-14 |                                                   | teal attain 👤                                                                     | i          | لائحة التلاميذ الغائبين في هذه الحصة                                              |                            |                                                               | <b>P</b> A                 |                                                                 |
|                              |                                                       |                                                   | pahatilati 🚺                                                                      | ۲          | رخراكي المهدي                                                                     |                            | الحصص الصحة لهذا اليوم                                        | جدولة المراقبة<br>المستمرة | لائدة التلاميذ جدول النقط                                       |
|                              | اغلاق                                                 |                                                   | tingi gragana 🧕                                                                   |            | واعزيز هند                                                                        | غياب                       | 08:00 - 10:00                                                 |                            |                                                                 |
|                              |                                                       |                                                   | uteria 👔                                                                          |            | شهواري أميمة                                                                      |                            | 1BACSMF-1                                                     |                            |                                                                 |
|                              |                                                       |                                                   | -lan populat 🔕                                                                    | 9          | iligi gragame                                                                     | غياب                       | 4<br>10:00 - 12:00<br><b>2BACSPF-2</b>                        | جدول الحصص                 | التوجيه تتبع المقرر                                             |
|                              | نشر الفياب                                            |                                                   | نشر الفياب                                                                        |            | تحديا الفياب                                                                      |                            |                                                               |                            |                                                                 |
| ممليــة تحـديث<br>ذ القســم. | 8 تأکید نجاح ع<br>غیابات تلامی                        | رض أسماء<br>بالقسم .                              | 7<br>في هذه الشاشة يتم عـ<br>التلامـيـذ المسجليـن                                 | à <b>6</b> | ي هــذه النـافدة يتم عـرض<br>مماء التـلاميذ الذيـن هم<br>سجلـين ضمن جـدول الغيـام | 5 ف<br>أس<br>م             | في البـداية، يتـم اختيـار<br>إحـدى الأيـام الدراسية           | على 2<br>على 4             | 1 على صفحة خدمات<br>التطبيق، يتم الضغط -<br>الخدمة «جدول الغياه |
|                              |                                                       | دميذ ، يتم التعرف<br>ة ، و بجانب اسمه<br>ة المربع | لسك غياب إحدى التلا<br>عليه من خلال القائم<br>جب الضغط على إشار<br>لتسجيل الغياب. | L<br>2     | قيام بتغيير الغيابات يتم<br>مغط على الزر «تحديث<br>بياب»                          | ديث ولا<br>ابقا. لخ<br>الغ | م النقـر على الحصــة لتحـ<br>الغيـاب الذي تم تســجله سـ       | à <b>(</b> 4)              |                                                                 |
|                              |                                                       | ی تم                                              | شـــر كل الغيابــات الت                                                           | 🕝 لن       |                                                                                   |                            |                                                               |                            |                                                                 |

للسب كل الغيابات اللي لم تحديثها ، يجب الضغط على البزر «نشبر الغياب».

مسك النقط

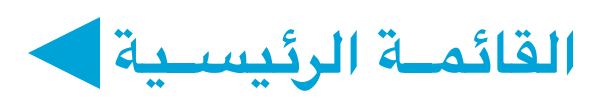

الخصائص:

تتيح هذه الخدمة للمدرس(ة) مسك نقط التقييم المستمر أو نقط تقييم الأنشطة المندمجة لكل تلميـذ(ة) مسجل(ة) في فصل دراسي. مسـك النقـط يتـم بواسطة لوحة مفاتيح رقمية مبسطة وسريعة. يمكن التطبيق كذلك من التعرف على النقطة التى حققها التلميذ خلال االمراقبة المستمرة التى تم مسك نقطها سابقا.

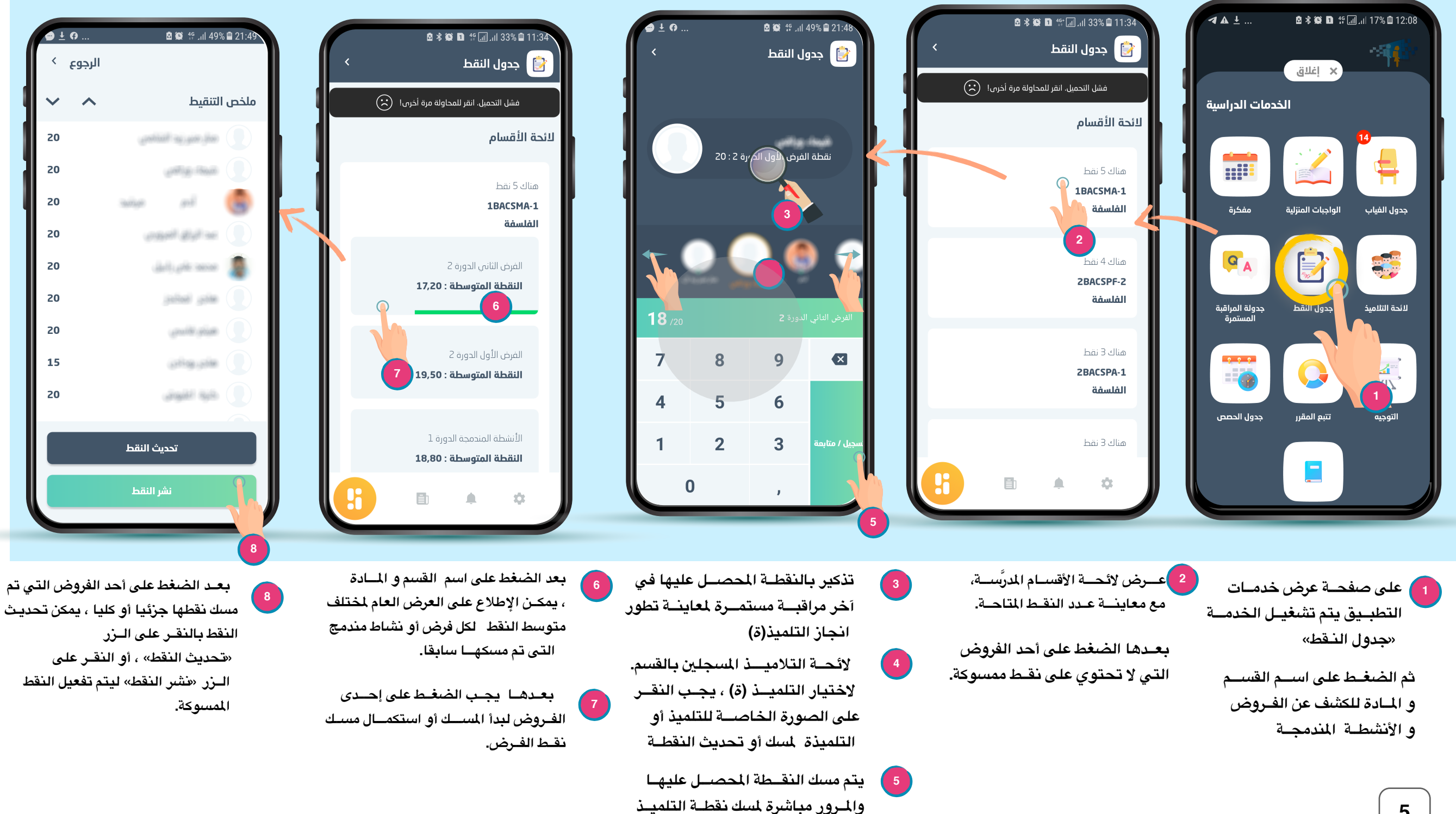

الموالي.

برمـجـة المراقبـة المستمرة

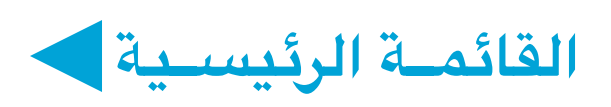

#### الخصــائص :

تسمــح هذه الخدمة لكل مدرس(ة)، اختيـار إحـدى الحـصص الدراسيــة لأجـل برمجـة المراقـبة المستمـرة. بعـد إنجـاز هـذه العمليــة، يمكـن لكل من التلمـيــذ(ة) و الأوليـاء الإطــــلاع على تواريــخ المراقبـة المستمـرة المبرمجة لكل مادة قصـد تدبيـر الاستعـداد و المراجعـــة و ذلك باستعمـال التطبيقـات : مسـار متمـدرس و مسـار ولــي.

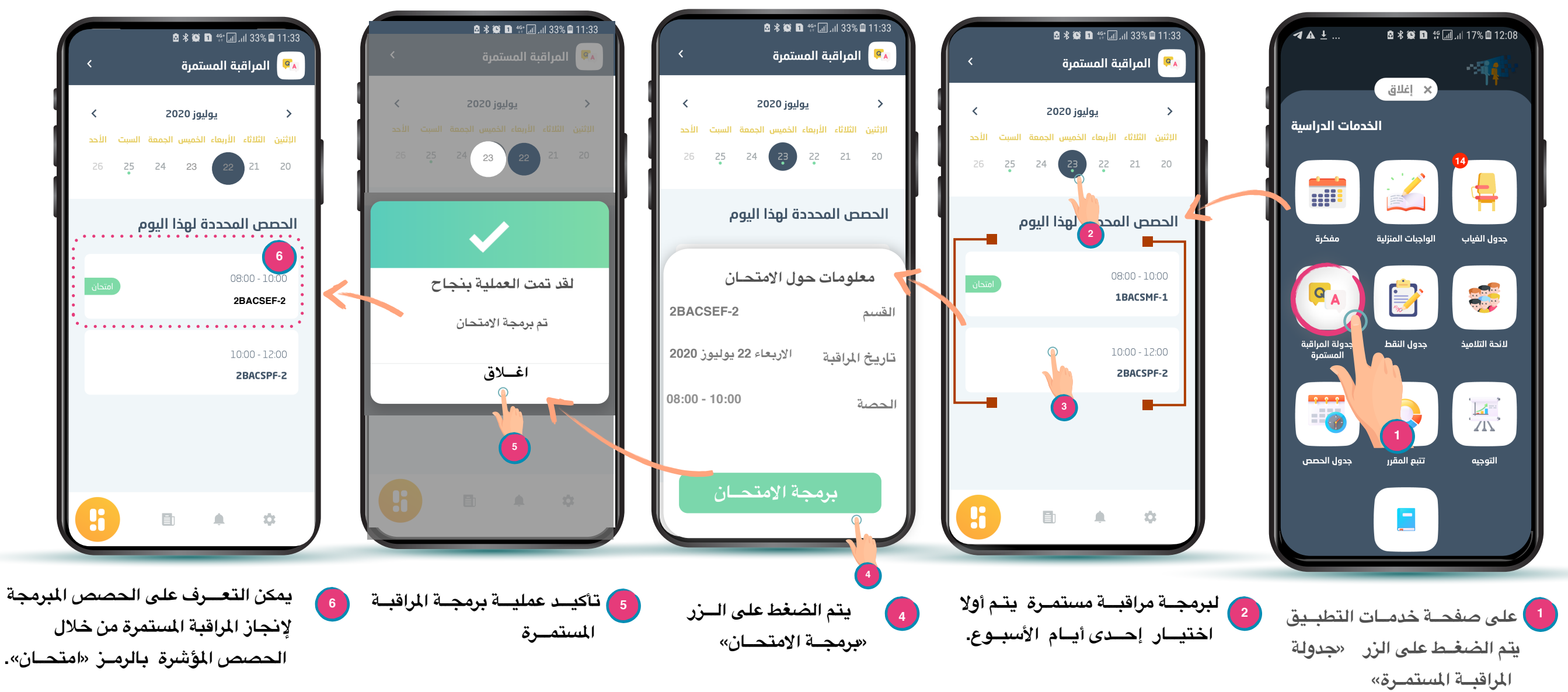

في أسفل الشاشة يتم عرض الحصص المبرمجة خلال اليوم حسب الترتيب الزمني. بعد ذلك يتم الضغط على إحدى الحصص لمباشرة عملية برمجة المراقبة المستمرة.

برمجــة الواجبــات المنزليــة

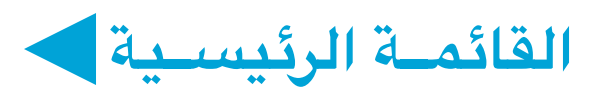

الخصائص : تسمح هذه الخدمة ببرمجة الواجبات المنزلية المقدمة لكل التلاميذ المسجلين في القسم الواحد أو مجموعة من التلاميذ من نفس القسم. يمكن للمدرس إرفاق الواجب المنزلي بمورد رقمي واحد أو أكثر ، أو إضافة روابط لموارد رقمية أخرى أو صفحات الويب للولوج إليها .

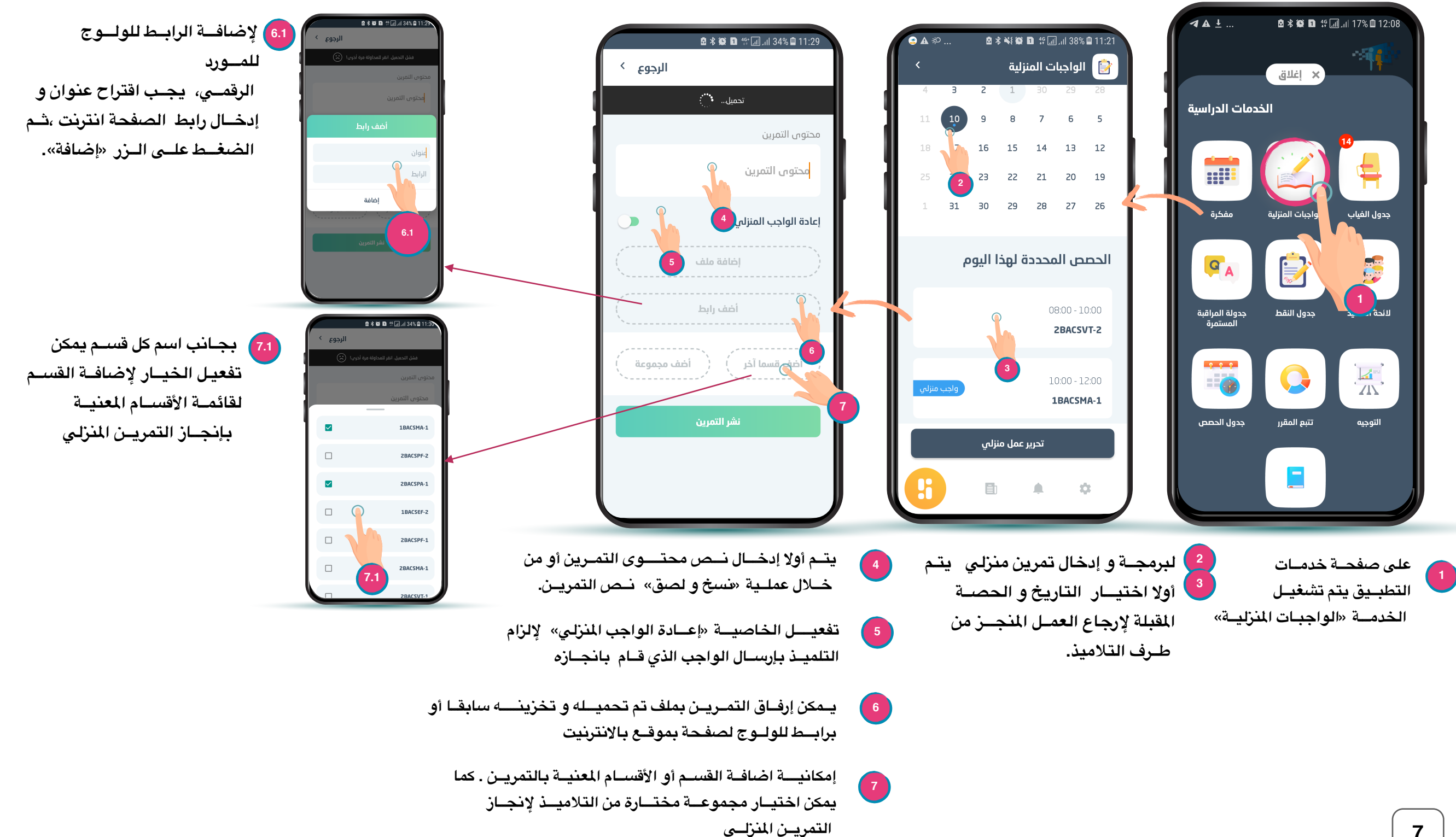

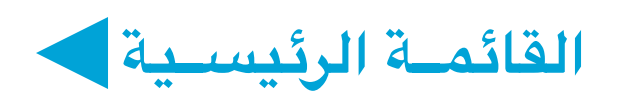

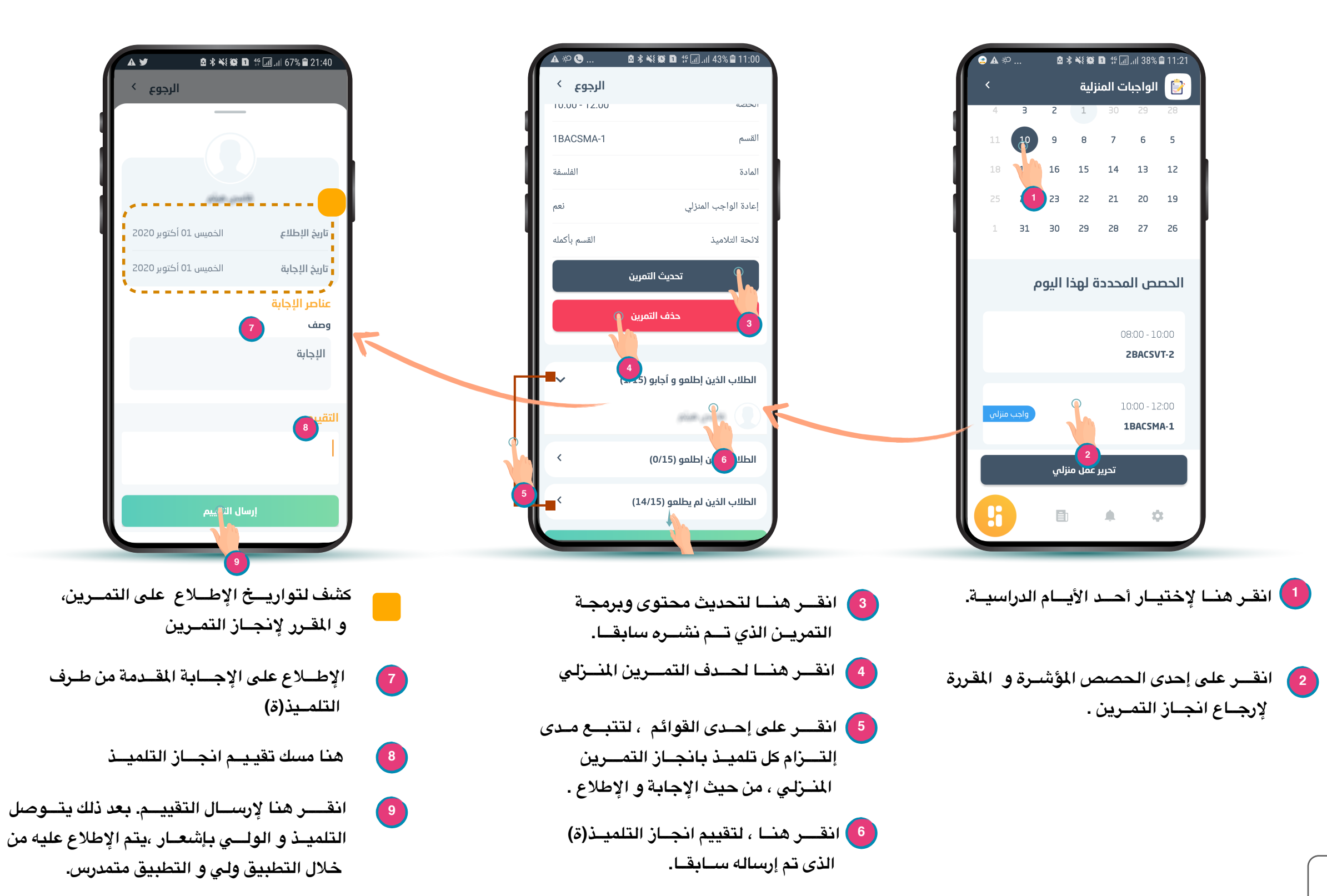

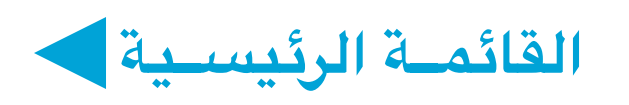

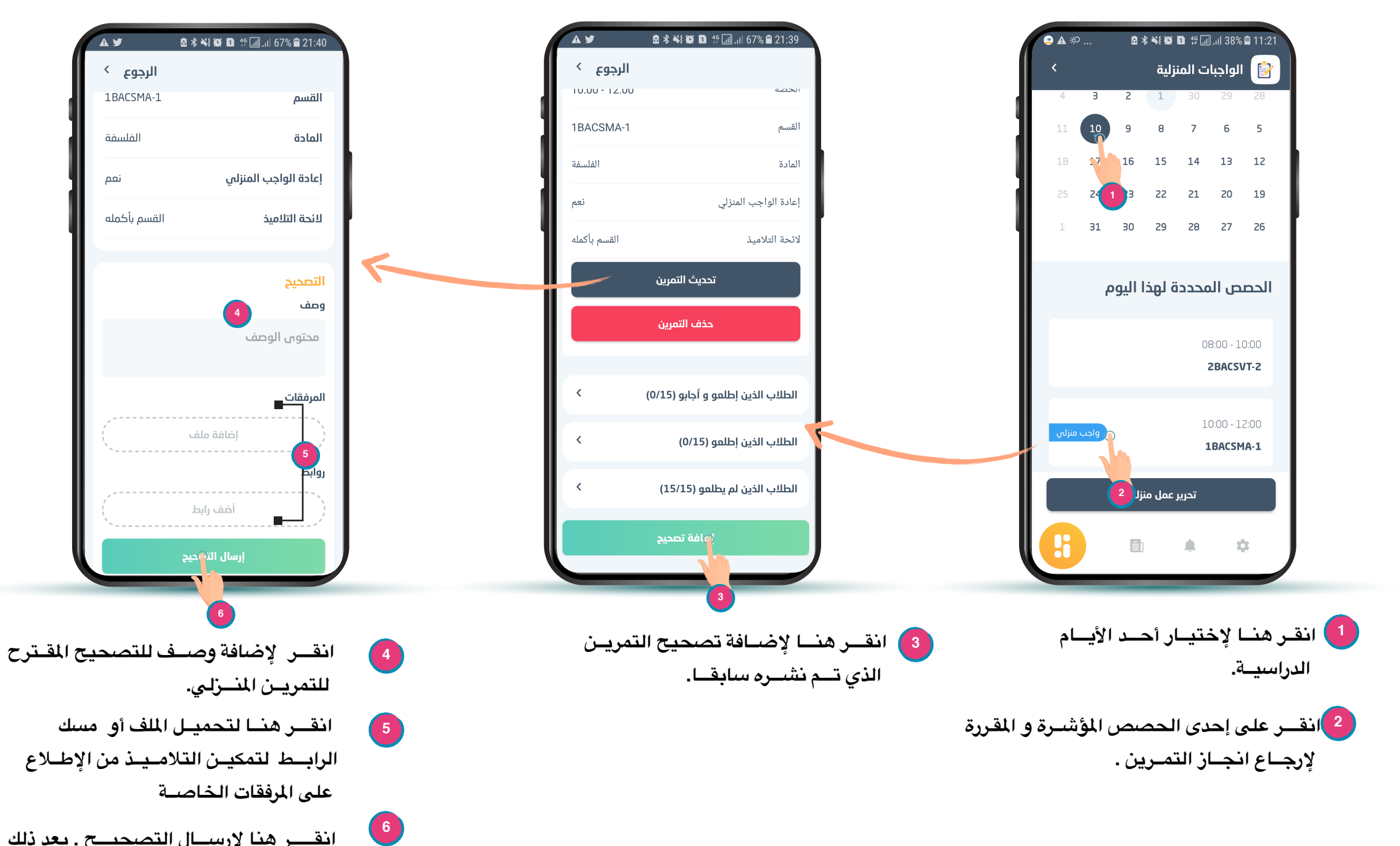

انقــر هنا لإرسـال التصحيـح . بعد ذلك يتــوصل التلميـذ و الولــي بإشعـار على التطبيق الخاص بكل واحـد منهمـا.

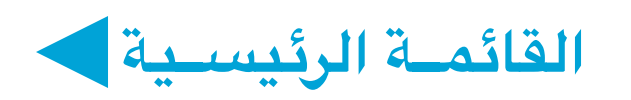

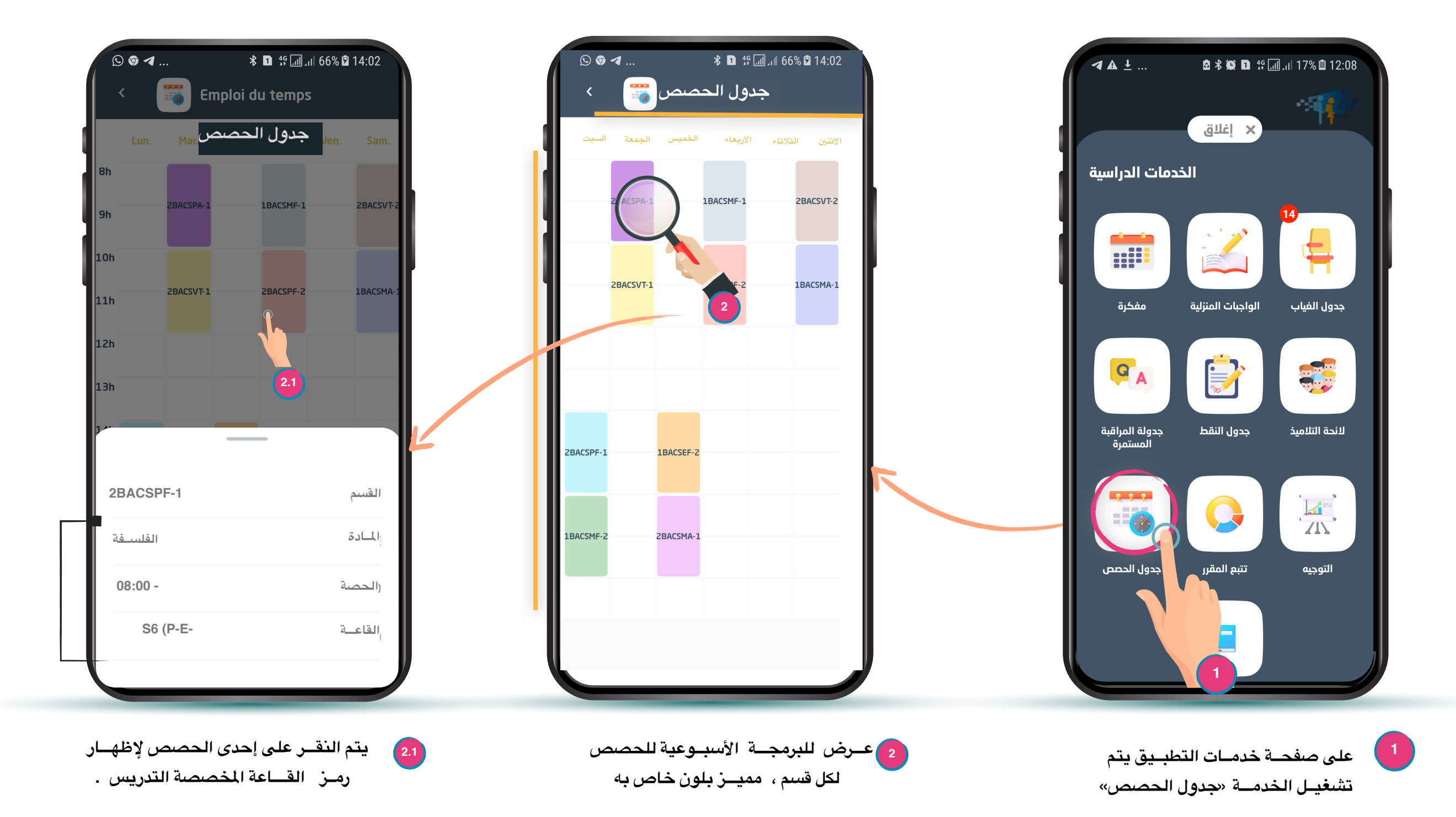

### قائــمـة التلاميــذ

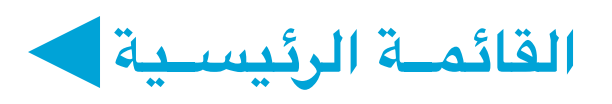

### الخصــائص:

تتيح هذه الخدمة الإطلاع على المعلومات حول التلاميــذ المسجلــين في الأقســـام المدرَّســة، بالإضافة إلى المعــدلات المحصـل عليــها خــلال المسـار الدراســي لكل تلميـذ أو تلميـذة . تمكــن هذه الخدمــة أيضــا الــوقوف على التعثـرات و الإنجــازات التي تم تحقيقهـا خــلال المواســم الدراسيــة السابقــة

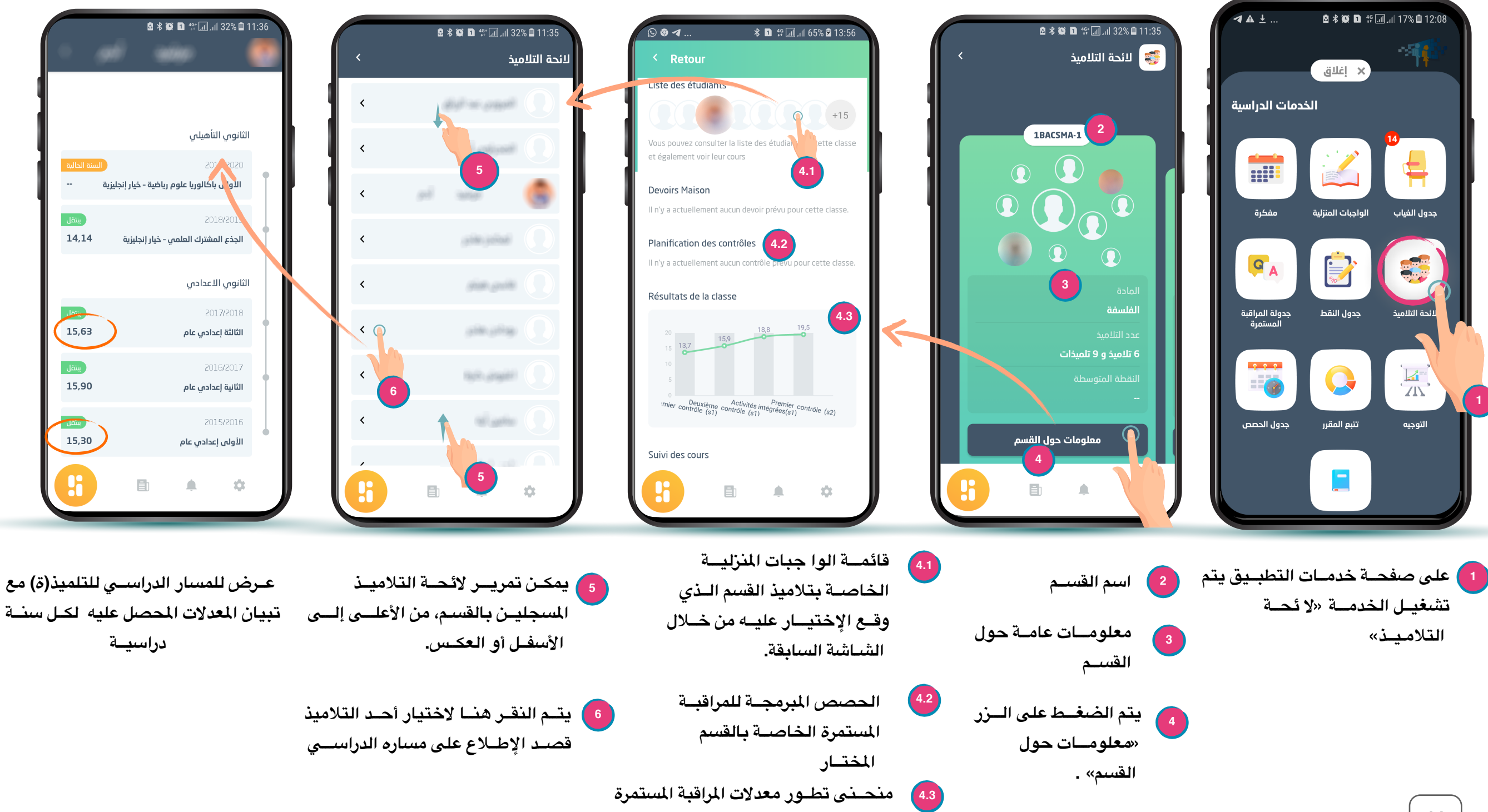

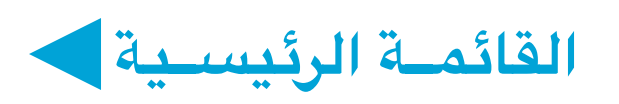

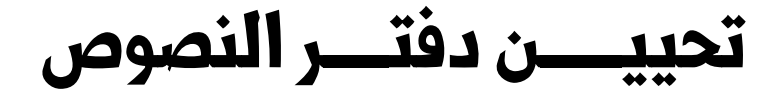

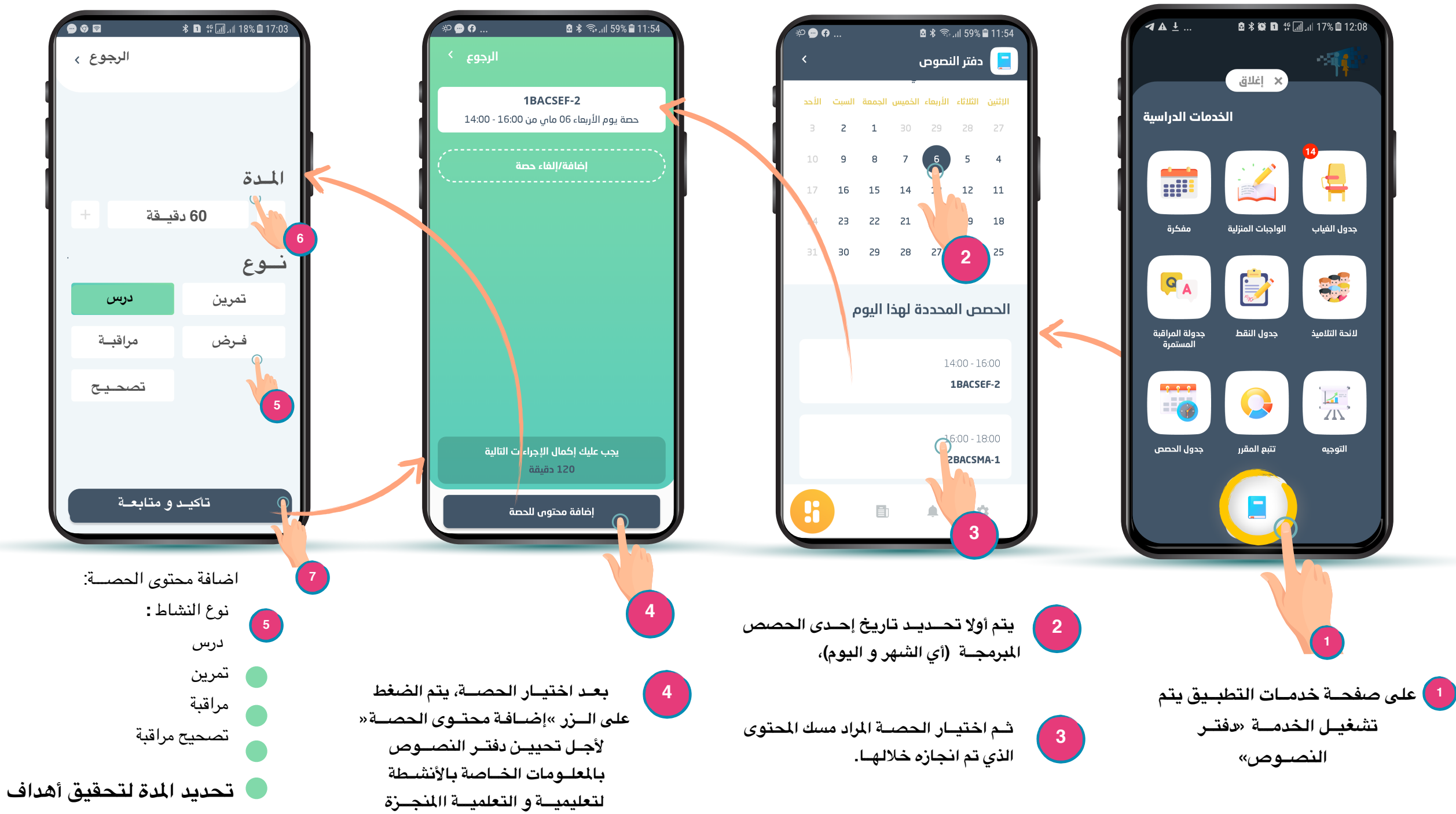

ا النشاط ،باستعمال الزرين : «+» أو «-».

تأكيــد العملية و متابعة تحيين دفتـر 1 النصوص لباقي الحصص .

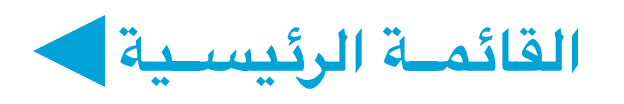

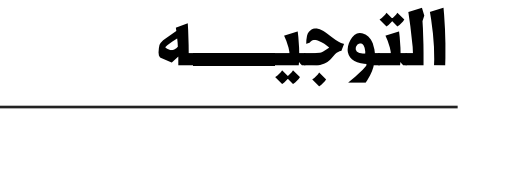

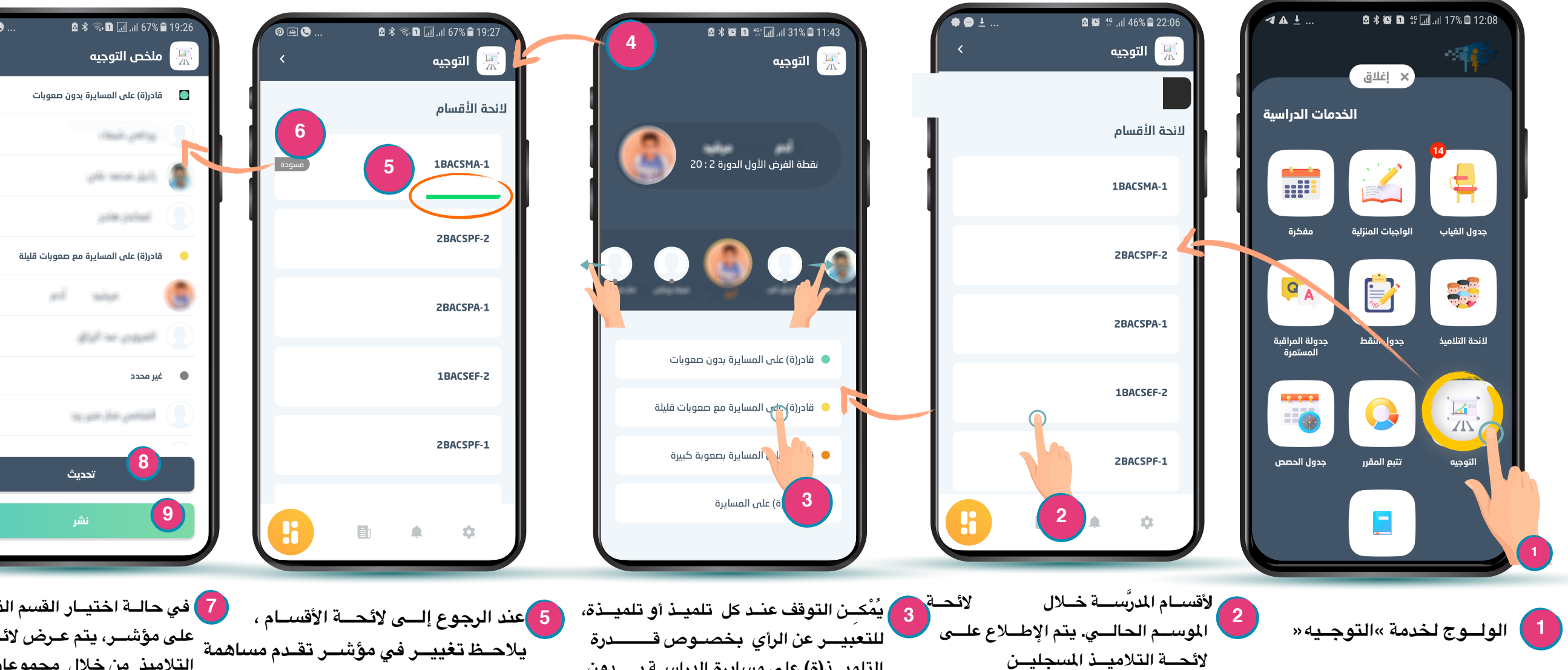

التلميــذ(ة) على مسايرة الدراســة بـــدون

يتم تسجيل تقدير الأستاذ أو الأستاذة فورا

صعوبة بالمسلك المعبار عنه.

4

الرجــوع.

ثم الإنتقال للتلميذ(ة) الموالي(ة).

لإنهاء العملية ، يتم الضغط على سهم

بالضغط على اسم القسم.

7 في حالـة اختيـار القسم الذي يتوفر على مؤشر، يتم عرض لائحة التلاميذ من خلال مجموعات مصنفة حسب رأى الأستاذ أو الأستاذة. بعدها يتم استعمال أحد الخيارين :

الأستاذ أو الأستاذة في عملية الإدلاء

يتم حفظ الأراء المعبر عنها في

صيغة مسودة قابلة للتغيير من طرف

طرف تلاميذ القسم.

الأستاذ أو الأستاذة.

6

بالرأي حول الإختيارات المعبر عنها من

«تحديث» : لأجل مراجعة الأراء المعبر عنها من خلال المسودة.

8

9

«نشر» : لأجـل النشر النهائي ويتم الإطلاع عليه من طرف الإدارة التربوية.

13

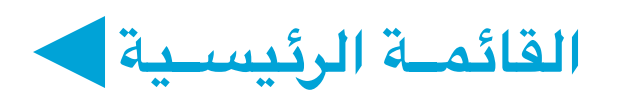

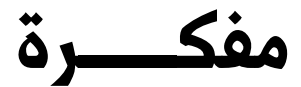

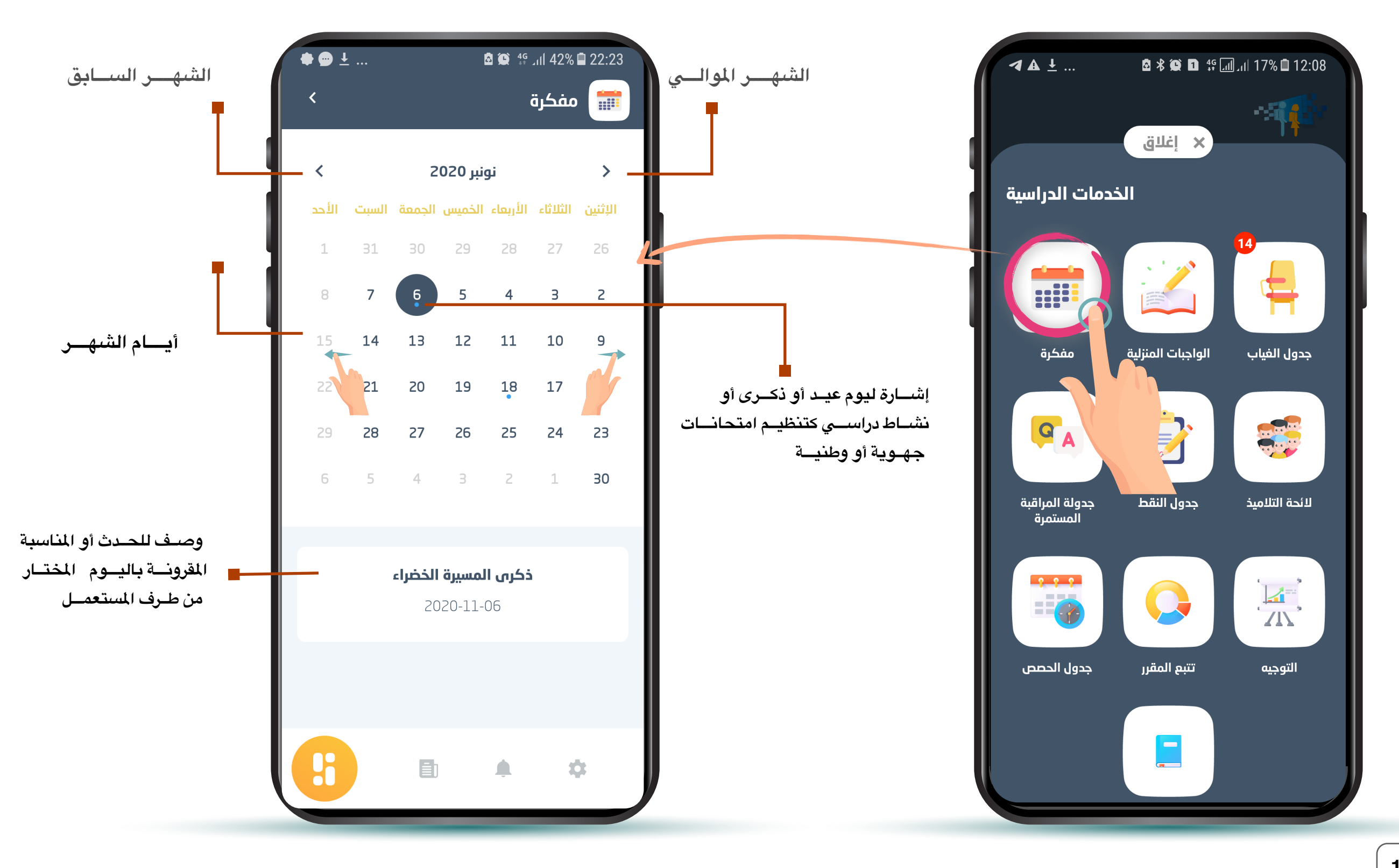

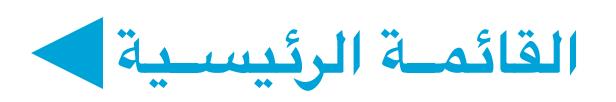

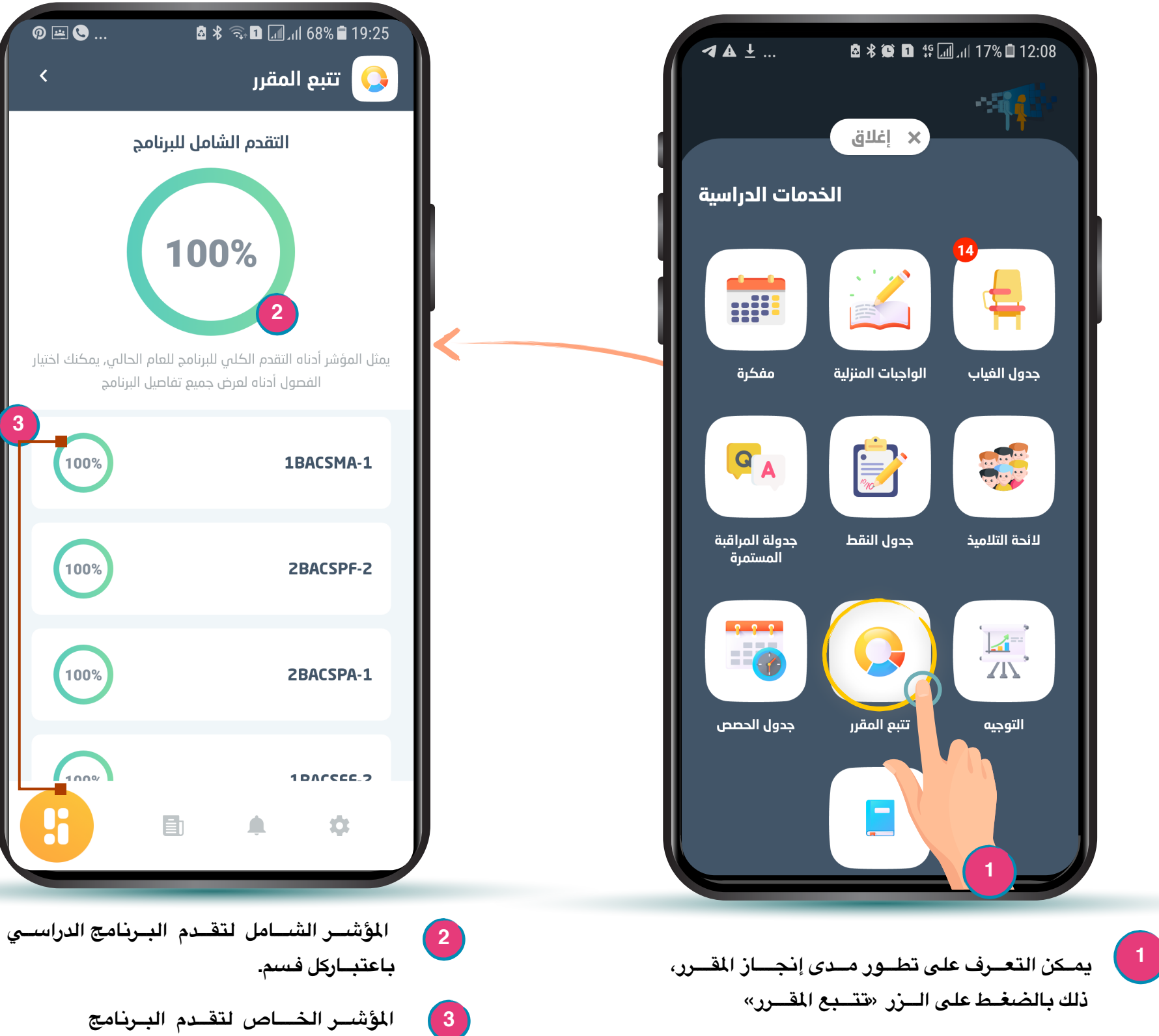

اع\_\_\_دادات التطب\_\_

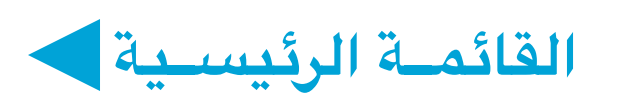

\cdots ± 🙃

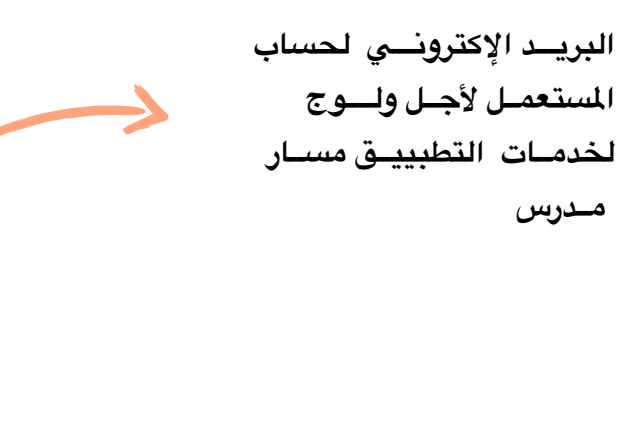

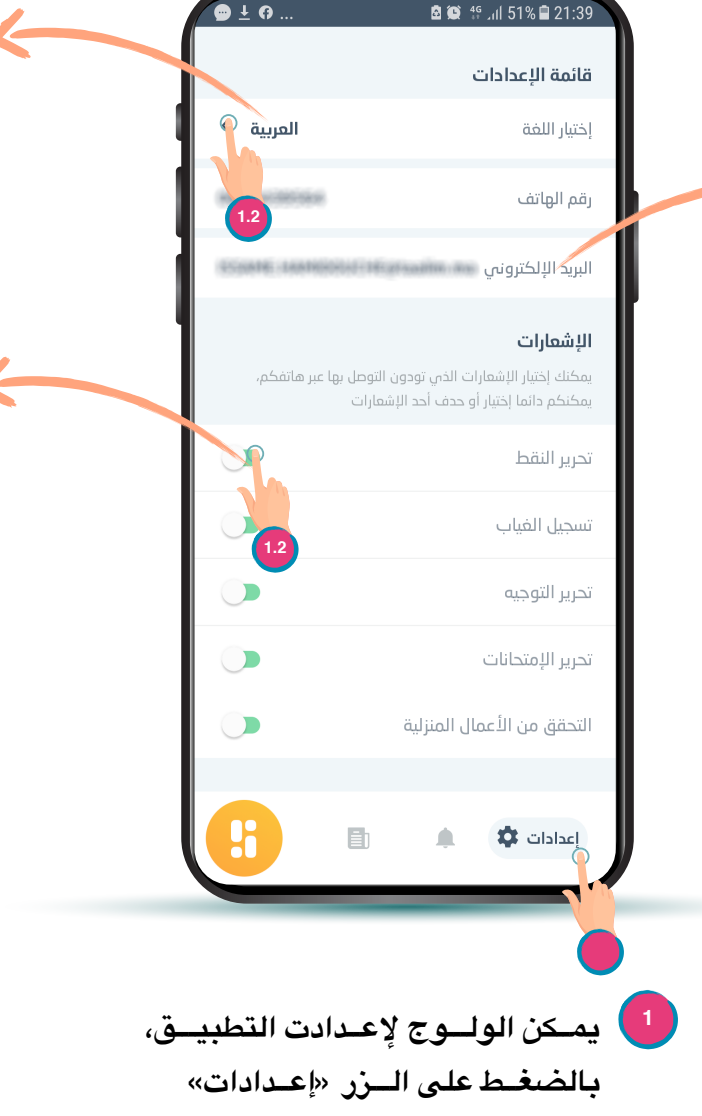

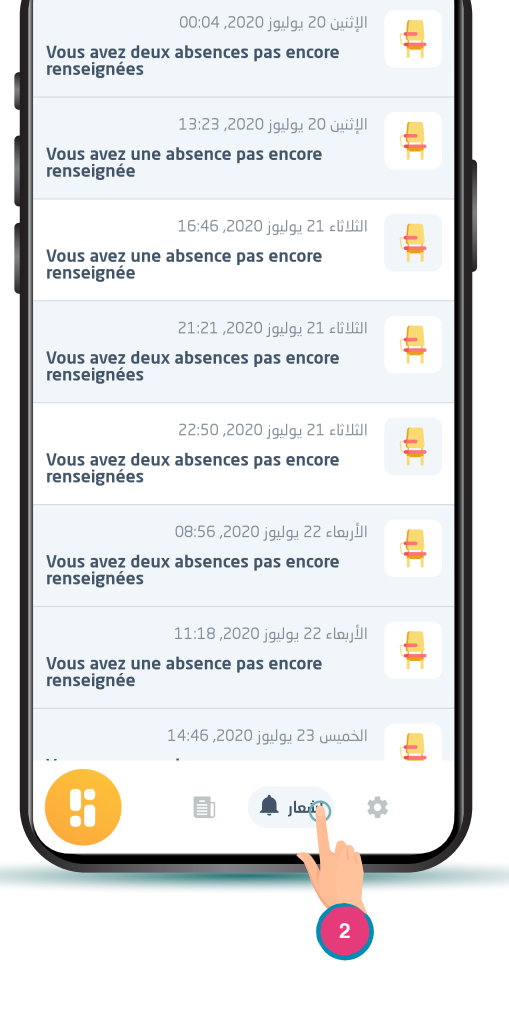

🗟 😟 👯 📶 50% 🛢 21:40

يمكن اختيار إحدى اللغتين (العربية أو

الفرنسية) لتغدير لغة عرض التطبيق.

تمكن الإشعارات من إخبار المستعمل بشكل

آنى بالعمليات الخاصة بالمتابعة اليومية

للحياة الدراسية مثلا :تسجيل الغيابات

مسك النقط ...إلخ

الولوج لقائمة الإشعارات بالعمليات المنجزة من طرف الأستاذة أو الأستاذ قصد التذكير أو الإخبار، كتسجيل غيابات التلاميذ خلال الحصص الماضية مثلل .